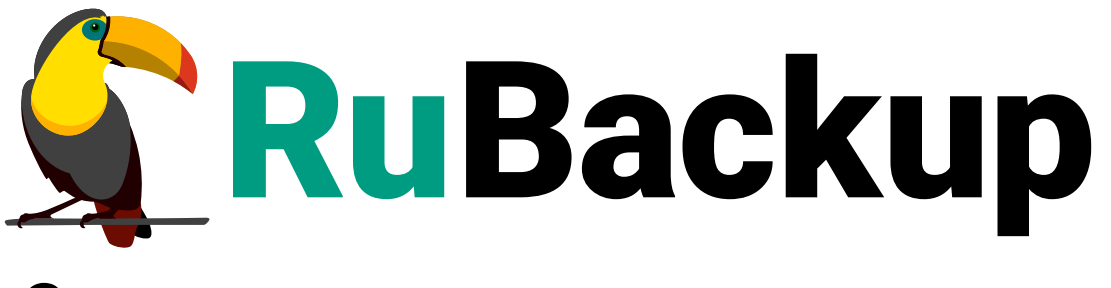

Система резервного копирования и восстановления данных

# **МОДУЛЬ COMMUNIGATE PRO**

ВЕРСИЯ 2.5.0, 02.04.2025

## Содержание

| 1. Назначение                                          |
|--------------------------------------------------------|
| 2. Типы резервного копирования                         |
| 3. Типы восстановления данных                          |
| 4. Установка                                           |
| 4.1. Установка пакетов                                 |
| 4.1.1. Установка клиента RuBackup 5                    |
| 4.2. Конфигурационный файл 6                           |
| 5. Работа с данными                                    |
| 5.1. Использование Менеджера администратора RuBackup   |
| 5.2. Резервное копирование                             |
| 5.3. Восстановление данных                             |
| 5.3.1. Гранулярное восстановление                      |
| 6. Обновление                                          |
| 6.1. Автоматическое обновление конфигурационного файла |
| 7. Удаление                                            |
| 7.1. Удаление клиента RuBackup 22                      |

## Глава 1. Назначение

Система резервного копирования RuBackup позволяет выполнять резервное копирование конфигурации *CommuniGate Pro* версии 6.3, всех писем пользователей и писем отдельных пользователей.

## Глава 2. Типы резервного копирования

Модуль резервного копирования и восстановления почтовой системы *CommuniGate Pro* поддерживает следующие типы резервного копирования:

- полное резервное копирование. Создание резервной копии всех данных из исходного набора, независимо от того, изменялись данные или нет с момента выполнения последней полной резервной копии;
- инкрементальное резервное копирование. Этот тип резервного копирования сохраняет только данные, изменённые со времени выполнения предыдущей инкрементальной резервной копии, а если такой нет, то со времени выполнения последней полной резервной копии;
- дифференциальное резервное копирование. Этот тип резервного копирования сохраняет только данные, изменённые со времени выполнения предыдущего полного резервного копирования;
- резервное копирование с использованием дедупликации (хранение резервной копии в дедуплицированном хранилище).

## Глава З. Типы восстановления данных

Восстановление резервной копии возможно по инициативе клиента. Для восстановления данных пользователь должен ввести пароль, позволяющий выполнить восстановление.

## Глава 4. Установка

#### 4.1. Установка пакетов

#### 4.1.1. Установка клиента RuBackup

Для возможности резервного копирования при помощи RuBackup на сервер должен быть установлен клиент RuBackup и модули резервного копирования: rb\_module\_communigate\_pro, rb\_module\_communigate\_pro\_mail.Подробнопроцедура установки клиента описана в документе «Руководство по установке серверов резервного копирования и Linux клиентов RuBackup».

Установка модуля производится при помощи следующей команды с правами администратора (имя пакета может отличаться в зависимости от используемой операционной системы):

```
dpkg -i rubackup-communigate-pro.deb
```

Для работы с модулем *CommuniGate Pro* необходимо настроить конфигурационный файл /opt/rubackup/etc/rb\_communigate\_pro.conf

В параметре communigate\_management\_script необходимо указать, где находится управляющий скрипт сервера *CommuniGate*.

# Конфигурационный файл заполняется пользователем вручную.

# Shell-скрипт управления сервером CommuniGate Pro communigate\_management\_script: '/etc/init.d/CommuniGate'

Для работы с модулем *CommuniGate Pro Mail* необходимо настроить конфигурационный файл /opt/rubackup/etc/rb\_communigate\_pro\_mail.conf, следующим образом (заполняется пользователем вручную):

| CG_server_address: `localhost` | // IP-адрес почтового сервера CommuniGate Pro |
|--------------------------------|-----------------------------------------------|
| CG_server_port: 106            | // Порт почтового сервера CommuniGate Pro     |
| admin_login: 'postmaster'      | // логин администратора почтового сервера     |
| CommuniGate Pro                |                                               |
| admin_password: '12345'        | // пароль администратора почтового сервера    |
| CommuniGate Pro                |                                               |
|                                |                                               |

## 4.2. Конфигурационный файл

Может существовать 3 версии конфигурационного файла:

- /opt/rubackup/etc/rb\_communigate\_pro.conf текущий конфигурационный файл модуля. После слияния будет переименован в rb\_communigate\_pro\_old.conf.
- /opt/rubackup/etc/rb\_communigate\_pro\_old.conf старый конфигурационный файл который был загружен в предыдущее обновление или при установке модуля.
- /opt/rubackup/etc/rb\_communigate\_pro\_upgrade.conf конфигурационный файл обновления. Должен быть создан вручную.

Механизм слияния конфигурационных файлов запускается автоматически при обновлении пакета deb или rpm.

## Глава 5. Работа с данными

### 5.1. Использование Менеджера администратора RuBackup

Оконное приложение *Менеджер администратора RuBackup (RBM)* предназначено для общего администрирования серверной группировки RuBackup, управления клиентами резервного копирования, глобальным расписанием резервного копирования, хранилищами резервных копий и пр. RBM может быть запущено администратором на основном сервере резервного копирования RuBackup.

Запуск RBM:

• Вариант 1:

sudo LD\_LIBRARY\_PATH=/opt/rubackup/lib /opt/rubackup/bin/rbm

• Вариант 2:

```
ssh -X root@you_rubackup_server
```

/opt/rubackup/bin/rbm

В открывшемся окне **Аутентификация** необходимо ввести наименование сервера RuBackup, имя пользователя и пароль (рисунок 1).

После нажатия кнопки Войти откроется окно RBM (рисунок 2):

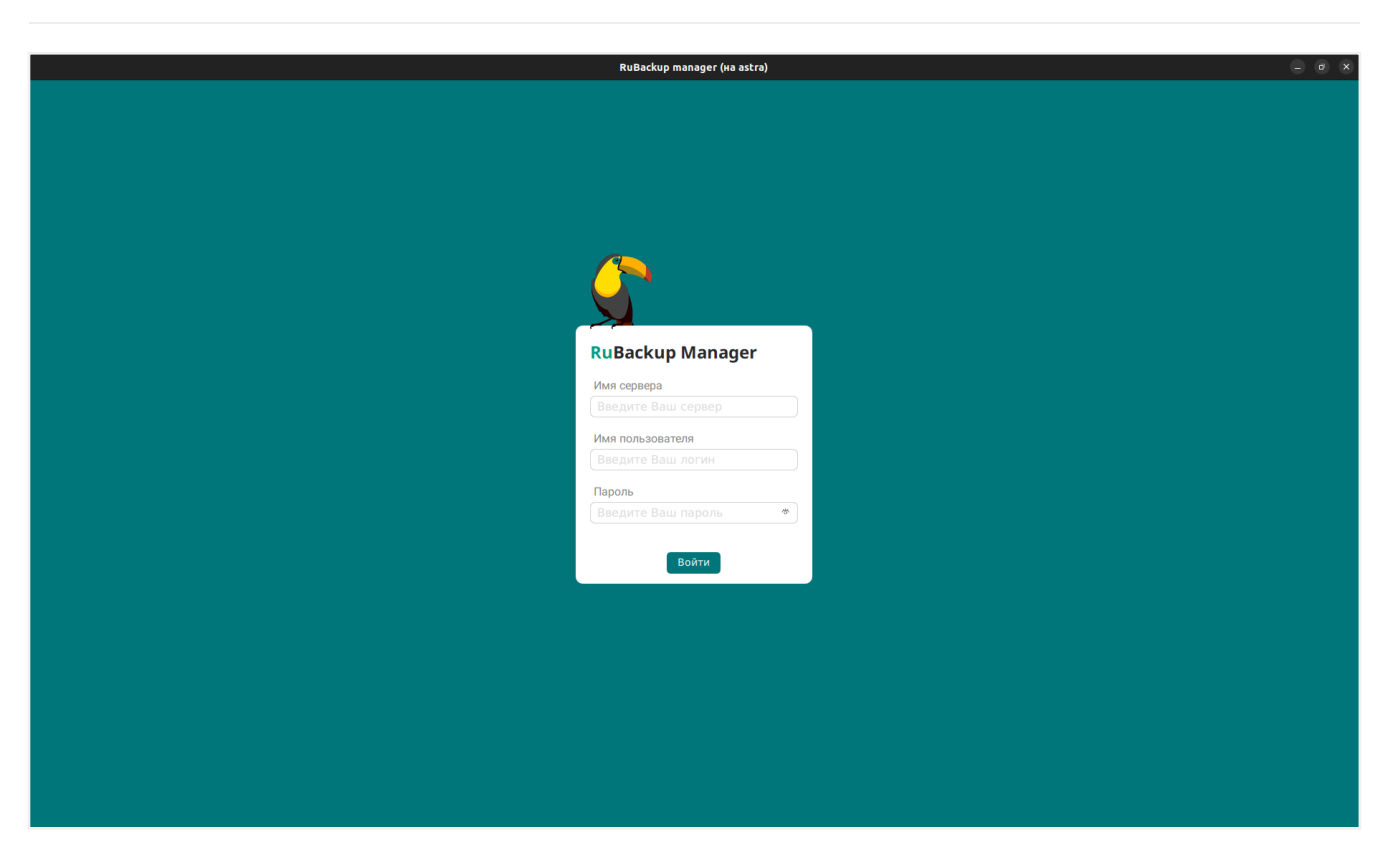

|                         |              | RuBackup manager (na rbserver)                                                                                                    | - • *                    |
|-------------------------|--------------|----------------------------------------------------------------------------------------------------|--------------------------|
| 🔮 Ru Backup             |              |                                                                                                    | ۵ ۵                      |
| ⊆                       | Поиск 🔒 🕲    | Задачи. Правила Правила стратегии Репозиторий Удалённая репликация План восстановления                                                             |                          |
| 🖵 Объекты               | ► rbserver F | 🦉 🚍 Журнал клиентских операций 🚍 Журнал серверных операций 📉 Прервать 🗊 Перезапустить 🗍 Халоггь устаревшие 📄 Халоггь свибочные 🚍 Халоггь срерваные | 8                        |
| 🗐 Стратегии             |              | ID Тип ID клиента Имяклиента HWID. Статус Тип ресурса Ресурс ID правила ID стратегии Имя пула Тип PK Шифрование Создано<br>ID                      | Статус изменён Статус по |
| 🗄 Глобальное расписание |              |                                                                                                    |                          |
| 🖻 Удалённая репликация  |              |                                                                                                    |                          |
| 🕞 Репозиторий           |              |                                                                                                    |                          |
| 🕄 Очередь задач         |              |                                                                                                    |                          |
| 🗄 Серверы RuBackup      |              |                                                                                                    |                          |
| 🖼 Журналы               |              |                                                                                                    |                          |
| & Администрирование     |              |                                                                                                    |                          |
|                         |              |                                                                                                    |                          |
|                         |              |                                                                                                    |                          |
|                         |              |                                                                                                    |                          |
|                         |              |                                                                                                    |                          |
|                         |              |                                                                                                    |                          |
|                         |              |                                                                                                    |                          |
|                         |              |                                                                                                    |                          |
|                         |              |                                                                                                    |                          |
|                         |              |                                                                                                    |                          |
|                         |              |                                                                                                    |                          |
|                         |              |                                                                                                    |                          |
|                         |              |                                                                                                    |                          |
|                         |              |                                                                                                    |                          |
| Å rubackup⊛rbserver     | 4            | b                                                                                                    | F                        |

Для определения статуса клиента необходимо перейти на вкладку **Администри**рование → Клиенты (рисунок 3):

|                                  |                                   | RuBackup manager (на                                                                             | a astra)                                      |                                    | = ø × |
|----------------------------------|-----------------------------------|--------------------------------------------------------------------------------------------------|-----------------------------------------------|------------------------------------|-------|
| 🗣 Ru Backup                      |                                   |                                                                                                  |                                               |                                    | 8 🐵   |
| £                                |                                   |                                                                                                  |                                               | <u>/</u>                           | A     |
| 🖵 Объекты                        | Пользователи                      |                                                                                                  |                                               |                                    | ·     |
| 🗊 Стратегии                      | 0                                 |                                                                                                  | 0-0                                           | 000                                |       |
| 🗏 Глобальное расписание          | Пользователи                      | пользователей                                                                                    | Супервайзеры                                  | Сопровождающие                     |       |
| 🖻 Удалённая репликация           |                                   |                                                                                                  |                                               |                                    |       |
| 🕞 Репозиторий                    | Администраторы                    |                                                                                                  |                                               |                                    |       |
| Очередь задач                    | <u> </u>                          |                                                                                                  |                                               |                                    |       |
| 🗄 Серверы RuBackup               | Объекты                           |                                                                                                  |                                               |                                    |       |
| ы Журналы<br>& Администрирование | Клиенты                           | 요<br>고<br>고<br>고<br>다<br>다<br>다<br>다<br>다<br>다<br>다<br>다<br>다<br>다<br>다<br>다<br>다<br>다<br>다<br>다 | Медиасерверы                                  |                                    |       |
|                                  | Хранилища                         |                                                                                                  |                                               |                                    |       |
|                                  | Пулы                              | Группы пулов                                                                                     | Подмена пулов                                 | Локальные<br>файловые<br>хранилища |       |
|                                  | Блочные<br>устройства             | Облака                                                                                           | Ленточные<br>картриджи                        | Ленточные библиотеки               |       |
|                                  | Очереди                           |                                                                                                  |                                               |                                    |       |
|                                  | Очередь задач                     | Очередь задач<br>ленточных<br>библиотек                                                          | Очередь задач<br>взаимодействия с<br>облаками | Очередь уведомлений                |       |
|                                  | Планы                             |                                                                                                  |                                               |                                    |       |
|                                  | План аварийного<br>восстановления | План текущего обслуживания                                                                       |                                               |                                    |       |
| Å rubackup⊛localhost             |                                   |                                                                                                  |                                               |                                    | Ŧ     |

При этом откроется окно (рисунок 4).

Если клиент RuBackup установлен, но не авторизован, в верхней части окна RBM кнопка **Неавторизованные клиенты** будет активна.

Все новые клиенты должны быть авторизованы в системе резервного копирования RuBackup.

|                                 |     |          |            |           |                   | RuBackup manag   | er (на node | 190)              |             |                      |           |              | Θ           | • ×      |
|---------------------------------|-----|----------|------------|-----------|-------------------|------------------|-------------|-------------------|-------------|----------------------|-----------|--------------|-------------|----------|
| 🗲 Ru Backup                     |     |          |            |           |                   |                  |             |                   |             |                      |           |              | l           | 8 ®      |
| <u> </u>                        | ÷   |          |            |           |                   |                  |             | Клиенты           |             |                      |           |              |             |          |
| 🖵 Объекты                       | ⊞До | бавить 🔒 | Неавторизо | ванные кл | иенты 🏼 🖓 Редакти | ировать 🔲 Удал   | ИТЬ         |                   |             |                      |           |              |             |          |
| 🗐 Стратегии                     | ID  | Имя      | ID группы  | Тип ОС    | Дистрибьютор ОС   | HWID             | Статус      | MAC               | IPv4        | IPv6 Локальное распи | сание Пул | Список огран | ичений Ёмко | сть хран |
| 🗏 Глобальное расписание         | 2   | node10   | 1          | 2         | 3                 | 493064b71b78630c | всети       | 02:42:ac:12:00:0a | 172.18.0.10 | false                | 1         | false        | 10          |          |
| 🖸 Удалённая репликация          | 5   | node29   | 1          | 2         | 3                 | 8abb63b9cc0bed9e | всети       | 02:42:ac:12:00:1d | 172.18.0.29 | false                | 1         | false        | 10          |          |
| Репозиторий                     | 6   | node28   | 1          | 2         | 3                 | adef2aafac7c4572 | всети       | 02:42:ac:12:00:1c | 172.18.0.28 | false                | 1         | false        | 10          |          |
| Почерель залач                  | 8   | node26   | 1          | 2         | 3                 | cd600e7fa8435be3 | всети       | 02:42:ac:12:00:1a | 172.18.0.26 | false                | 1         | false        | 10          |          |
|                                 | 9   | node25   | 1          | 2         | 3                 | 9fc6ee84491d70d6 | в сети      | 02:42:ac:12:00:19 | 172.18.0.25 | false                | 1         | false        | 10          |          |
| —                               | 10  | node24   | 1          | 2         | 3                 | 3da40f7b8c9cdfdc | всети       | 02:42:ac:12:00:18 | 172.18.0.24 | false                | 1         | false        | 10          |          |
| ы Журналы                       |     |          |            |           |                   |                  |             |                   |             |                      |           |              |             |          |
| & Администрирование             |     |          |            |           |                   |                  |             |                   |             |                      |           |              |             |          |
|                                 |     |          |            |           |                   |                  |             |                   |             |                      |           |              |             |          |
|                                 |     |          |            |           |                   |                  |             |                   |             |                      |           |              |             |          |
|                                 |     |          |            |           |                   |                  |             |                   |             |                      |           |              |             |          |
|                                 |     |          |            |           |                   |                  |             |                   |             |                      |           |              |             |          |
|                                 |     |          |            |           |                   |                  |             |                   |             |                      |           |              |             |          |
|                                 |     |          |            |           |                   |                  |             |                   |             |                      |           |              |             |          |
|                                 |     |          |            |           |                   |                  |             |                   |             |                      |           |              |             |          |
|                                 |     |          |            |           |                   |                  |             |                   |             |                      |           |              |             |          |
|                                 |     |          |            |           |                   |                  |             |                   |             |                      |           |              |             |          |
|                                 |     |          |            |           |                   |                  |             |                   |             |                      |           |              |             |          |
|                                 |     |          |            |           |                   |                  |             |                   |             |                      |           |              |             |          |
|                                 |     |          |            |           |                   |                  |             |                   |             |                      |           |              |             |          |
|                                 |     |          |            |           |                   |                  |             |                   |             |                      |           |              |             |          |
|                                 |     |          |            |           |                   |                  |             |                   |             |                      |           |              |             |          |
| ▲ rubackup@node10               |     |          |            |           |                   |                  |             |                   |             |                      |           |              |             |          |
| 👌 233 неавторизованных клиентов | <   |          |            |           |                   |                  |             |                   |             |                      |           |              |             | ►        |

Для авторизации неавторизованного клиента в RBM выполните следующие действия:

1. Нажмите кнопку **Неавторизованные клиенты**. При этом откроется окно (рисунок 5):

|                                 |      |            |            |                 | RuBa              | ickup manager (на | node190)             |                  | . e x   |
|---------------------------------|------|------------|------------|-----------------|-------------------|-------------------|----------------------|------------------|---------|
| 🗣 RuBackup                      |      |            |            |                 |                   |                   |                      |                  | ۵ ۵     |
| ⊆                               | ÷    |            |            |                 |                   |                   | Неавторизованные кли | енты             |         |
| 🖵 Объекты                       | & Ав | торизовать | ( <u>آ</u> | далить          |                   |                   |                      |                  |         |
| 🗐 Стратегии                     | ID   | Имя        | Тип ОС     | Дистрибьютор ОС | MAC               | IPv4              | IPv6 HWID            | Версия           | <u></u> |
| 🗐 Глобальное расписание         | 1    | node130    | 2          | 3               | 02:42:ac:12:00:82 | 172.18.0.130      | caf136a6c295a65f     | 2023.03.30 13:16 |         |
| В Улалённая репликация          | 2    | node159    | 2          | 3               | 02:42:ac:12:00:9f | 172.18.0.159      | 04de3b0e204642e0     | 2023.03.30 13:16 |         |
| -                               | 3    | node68     | 2          | 3               | 02:42:ac:12:00:44 | 172.18.0.68       | 5b59f63347c6b77d     | 2023.03.30 13:16 |         |
| Репозиторий                     | 4    | node93     | 2          | 3               | 02:42:ac:12:00:5d | 172.18.0.93       | 142b8e9df4d687de     | 2023.03.30 13:16 |         |
| 🖉 Очередь задач                 | 5    | node125    | 2          | 3               | 02:42:ac:12:00:7d | 172.18.0.125      | 035c578b5bb437e6     | 2023.03.30 13:16 |         |
| 🖽 Серверы ВиВаскир              | 6    | node151    | 2          | 3               | 02:42:ac:12:00:97 | 172.18.0.151      | 1b1bb2fb3add6338     | 2023.03.30 13:16 |         |
|                                 | 7    | node223    | 2          | 8               | 02:42:ac:12:00:df | 172.18.0.223      | f9281eafcdb6de00     | 2023.03.30 13:16 |         |
| ы Журналы                       | 8    | node234    | 2          | 8               | 02:42:ac:12:00:ea | 172.18.0.234      | ceb48dd8b25b00f7     | 2023.03.30 13:16 |         |
| & Администрирование             | 9    | node221    | 2          | 8               | 02:42:ac:12:00:dd | 172.18.0.221      | dlea05404c6ab6cd     | 2023.03.30 13:16 |         |
|                                 | 10   | node181    | 2          | 3               | 02:42:ac:12:00:b5 | 172.18.0.181      | 8084d02f27ca9d52     | 2023.03.30 13:16 |         |
|                                 | 11   | node173    | 2          | 3               | 02:42:ac:12:00:ad | 172.18.0.173      | 1e245a43fe8fb38b     | 2023.03.30 13:16 |         |
|                                 | 12   | node81     | 2          | 3               | 02:42:ac:12:00:51 | 172.18.0.81       | 8d1b4a814a1296a0     | 2023.03.30 13:16 |         |
|                                 | 13   | node201    | 2          | 8               | 02:42:ac:12:00:c9 | 172.18.0.201      | 890787a9f0542c73     | 2023.03.30 13:16 |         |
|                                 | 14   | node49     | 2          | 3               | 02:42:ac:12:00:31 | 172.18.0.49       | da4032a1daef4de8     | 2023.03.30 13:16 |         |
|                                 | 15   | node214    | 2          | 8               | 02:42:ac:12:00:d6 | 172.18.0.214      | 7982c24a25d6d031     | 2023.03.30 13:16 |         |
|                                 | 16   | node64     | 2          | 3               | 02:42:ac:12:00:40 | 172.18.0.64       | 3df74471d9432af1     | 2023.03.30 13:16 |         |
|                                 | 17   | node30     | 2          | 3               | 02:42:ac:12:00:1e | 172.18.0.30       | d3f32ef788977835     | 2023.03.30 13:16 |         |
|                                 | 18   | node45     | 2          | 3               | 02:42:ac:12:00:2d | 172.18.0.45       | e47ad19aac3f5769     | 2023.03.30 13:16 |         |
|                                 | 20   | node182    | 2          | 3               | 02:42:ac:12:00:b6 | 172.18.0.182      | e1b584f576a11b7b     | 2023.03.30 13:16 |         |
|                                 | 21   | node247    | 2          | 8               | 02:42:ac:12:00:f7 | 172.18.0.247      | c65e0c9a19f881fa     | 2023.03.30 13:16 |         |
|                                 | 22   | node55     | 2          | 3               | 02:42:ac:12:00:37 | 172.18.0.55       | 79aed1bf1d2e434b     | 2023.03.30 13:16 |         |
|                                 | 23   | node211    | 2          | 8               | 02:42:ac:12:00:d3 | 172.18.0.211      | 72945aa45fedd96c     | 2023.03.30 13:16 |         |
|                                 | 24   | node145    | 2          | 3               | 02:42:ac:12:00:91 | 172.18.0.145      | 9bc216af48008f8f     | 2023.03.30 13:16 |         |
|                                 | 25   | node22     | 2          | 3               | 02:42:ac:12:00:16 | 172.18.0.22       | 5c0c33886dcc63bc     | 2023.03.30 13:16 |         |
|                                 | 26   | node142    | 2          | 3               | 02:42:ac:12:00:8e | 172.18.0.142      | c876539c4e656a76     | 2023.03.30 13:16 |         |
|                                 | 28   | node193    | 2          | 3               | 02:42:ac:12:00:c1 | 172.18.0.193      | 5d0fbfc764ed4cd2     | 2023.03.30 13:16 |         |
|                                 | 29   | node98     | 2          | 3               | 02:42:ac:12:00:62 | 172.18.0.98       | 2f070688246ab8c0     | 2023.03.30 13:16 |         |
| A rubackup@node10               | 30   | node153    | 2          | 3               | 02:42:ac:12:00:99 | 172.18.0.153      | 1c26a53480d2df0f     | 2023.03.30 13:16 |         |
| С 233 неавторизованных клиентов | 31   | node103    | 2          | 3               | 02:42:ac:12:00:67 | 172.18.0.103      | a20e3b67ebc3f8a4     | 2023.03.30 13:16 | V       |

2. Выберите нужный неавторизованный клиент и нажмите **Авторизовать** (рисунок 6):

|                                 |       |            |        |                 | RuBi              | ackup manager (на | node190)             |                  |      |
|---------------------------------|-------|------------|--------|-----------------|-------------------|-------------------|----------------------|------------------|------|
| 🔮 RuBackup                      |       |            |        |                 |                   |                   |                      |                  | 8 @  |
| S                               | (←    |            | _      |                 |                   |                   | Неавторизованные кли | енты             |      |
| 🖵 Объекты                       | 8. AB | торизовать | ī v    | лалить          |                   |                   |                      |                  | <br> |
| 🗐 Стратегии                     | ID    | Имя        | Тип ОС | Дистрибьютор ОС | MAC               | IPv4              | IPv6 HWID            | Версия           |      |
| П Глобальное расписание         | 1     | node130    | 2      | 3               | 02:42:ac:12:00:82 | 172.18.0.130      | caf136a6c295a65f     | 2023.03.30 13:17 |      |
|                                 | 2     | node159    | 2      | 3               | 02:42:ac:12:00:9f | 172.18.0.159      | 04de3b0e204642e0     | 2023.03.30 13:17 |      |
| 🛿 Удаленная репликация          | 3     | node68     | 2      | 3               | 02:42:ac:12:00:44 | 172.18.0.68       | 5b59f63347c6b77d     | 2023.03.30 13:17 |      |
| 🕞 Репозиторий                   | 4     | node93     | 2      | 3               | 02:42:ac:12:00:5d | 172.18.0.93       | 142b8e9df4d687de     | 2023.03.30 13:17 |      |
| 🖉 Очередь задач                 | 5     | node125    | 2      | 3               | 02:42:ac:12:00:7d | 172.18.0.125      | 035c578b5bb437e6     | 2023.03.30 13:17 |      |
|                                 | 6     | node151    | 2      | 3               | 02:42:ac:12:00:97 | 172.18.0.151      | 1b1bb2fb3add6338     | 2023.03.30 13:16 |      |
| 🚍 Серверы Киваскир              | 7     | node223    | 2      | 8               | 02:42:ac:12:00:df | 172.18.0.223      | f9281eafcdb6de00     | 2023.03.30 13:16 |      |
| ы Журналы                       | 8     | node234    | 2      | 8               | 02:42:ac:12:00:ea | 172.18.0.234      | ceb48dd8b25b00f7     | 2023.03.30 13:16 |      |
| & Администрирование             | 9     | node221    | 2      | 8               | 02:42:ac:12:00:dd | 172.18.0.221      | d1ea05404c6ab6cd     | 2023.03.30 13:17 |      |
|                                 | 10    | node181    | 2      | 3               | 02:42:ac:12:00:b  | .0.181            | 8084d02f27ca9d52     | 2023.03.30 13:17 |      |
|                                 | 11    | node173    | 2      | 3               | 02:42:ac:12:00:a  | ( i )             |                      | ×                |      |
|                                 | 12    | node81     | 2      | 3               | 02:42:ac:12:00:5  | $\smile$          | Вопрос               |                  |      |
|                                 | 13    | node201    | 2      | 8               | 02:42:ac:12:00:c9 |                   |                      |                  |      |
|                                 | 14    | node49     | 2      | 3               | 02:42:ac:12:00:31 | Авто              | ризовать выбранных к | лиентов          |      |
|                                 | 15    | node214    | 2      | 8               | 02:42:ac:12:00:d6 |                   |                      |                  |      |
|                                 | 16    | node64     | 2      | 3               | 02:42:ac:12:00:40 |                   | Да                   | Отмена           |      |
|                                 | 17    | node30     | 2      | 3               | 02:42:ac:12:00:1e |                   |                      |                  |      |
|                                 | 18    | node45     | 2      | 3               | 02:42:ac:12:00:2d | 172.18.0.45       | e47ad19aac3f5769     | 2023.03.30 13:17 |      |
|                                 | 20    | node182    | 2      | 3               | 02:42:ac:12:00:b6 | 172.18.0.182      | e1b584f576a11b7b     | 2023.03.30 13:17 |      |
|                                 | 21    | node247    | 2      | 8               | 02:42:ac:12:00:f7 | 172.18.0.247      | c65e0c9a19f881fa     | 2023.03.30 13:17 |      |
|                                 | 22    | node55     | 2      | 3               | 02:42:ac:12:00:37 | 172.18.0.55       | 79aed1bf1d2e434b     | 2023.03.30 13:16 |      |
|                                 | 23    | node211    | 2      | 8               | 02:42:ac:12:00:d3 | 172.18.0.211      | 72945aa45fedd96c     | 2023.03.30 13:17 |      |
|                                 | 24    | node145    | 2      | 3               | 02:42:ac:12:00:91 | 172.18.0.145      | 9bc216af48008f8f     | 2023.03.30 13:16 |      |
|                                 | 25    | node22     | 2      | 3               | 02:42:ac:12:00:16 | 172.18.0.22       | 5c0c33886dcc63bc     | 2023.03.30 13:17 |      |
|                                 | 26    | node142    | 2      | 3               | 02:42:ac:12:00:8e | 172.18.0.142      | c876539c4e656a76     | 2023.03.30 13:17 |      |
|                                 | 28    | node193    | 2      | 3               | 02:42:ac:12:00:c1 | 172.18.0.193      | 5d0fbfc764ed4cd2     | 2023.03.30 13:17 |      |
|                                 | 29    | node98     | 2      | 3               | 02:42:ac:12:00:62 | 172.18.0.98       | 2f070688246ab8c0     | 2023.03.30 13:17 |      |
| රී rubackup@node10              | 30    | node153    | 2      | 3               | 02:42:ac:12:00:99 | 172.18.0.153      | 1c26a53480d2df0f     | 2023.03.30 13:17 |      |
| 🗞 233 неавторизованных клиентов | 31    | node103    | 2      | 3               | 02:42:ac:12:00:67 | 172.18.0.103      | a20e3b67ebc3f8a4     | 2023.03.30 13:16 |      |

После авторизации новый клиент будет виден в главном окне RBM (рисунок 7):

|                         |               |          |            |          |                  | RuBackup manag   | er (на node | 190)              |              |                           |     |                    | - ø ×        |
|-------------------------|---------------|----------|------------|----------|------------------|------------------|-------------|-------------------|--------------|---------------------------|-----|--------------------|--------------|
| 🗣 Ru Backup             |               |          |            |          |                  |                  |             |                   |              |                           |     |                    | 8 🐵          |
| ⊆                       | 4             |          |            |          |                  |                  |             | Клиенты           |              |                           |     |                    |              |
| 🖵 Объекты               | <u></u> ⊕ Доб | бавить 🖧 | Неавторизо | ванные к | лиенты 🚺 Редакти | ровать 🛅 Удал    | ить         |                   |              |                           |     |                    |              |
| 🗐 Стратегии             | ID            | Имя      | ID группы  | Тип ОС   | Дистрибьютор ОС  | HWID             | Статус      | MAC               | IPv4         | IPv6 Локальное расписание | Пул | Список ограничений | Ёмкость хран |
| 🗐 Глобальное расписание | 2             | node10   | 1          | 2        | 3                | 493064b71b78630c | всети       | 02:42:ac:12:00:0a | 172.18.0.10  | false                     | 1   | false              | 10           |
| 🖸 Удалённая репликация  | 5             | node29   | 1          | 2        | 3                | 8abb63b9cc0bed9e | всети       | 02:42:ac:12:00:1d | 172.18.0.29  | false                     | 1   | false              | 10           |
| Репозиторий             | 6             | node28   | 1          | 2        | 3                | adet2aatac7c4572 | всети       | 02:42:ac:12:00:1c | 172.18.0.28  | false                     | 1   | false              | 10           |
|                         | 8             | node26   | 1          | 2        | 3                | cd600e7fa8435be3 | всети       | 02:42:ac:12:00:18 | 172.18.0.26  | false                     | 1   | false              | 10           |
|                         | 9             | node25   | 1          | 2        | 3                | 9fc6ee84491d70d6 | всети       | 02:42:ac:12:00:19 | 172.18.0.25  | false                     | 1   | false              | 10           |
| 🗄 Серверы RuBackup      | 10            | node24   | 1          | 2        | 3                | 3da40f7b8c9cdfdc | всети       | 02:42:ac:12:00:18 | 172.18.0.24  | false                     | 1   | false              | 10           |
| 🖼 Журналы               | 11            | node130  | 1          | 2        | 3                | caf136a6c295a65f | всети       | 02:42:ac:12:00:82 | 172.18.0.130 | false                     | 1   | false              | 10           |
| & Администрирование     |               |          |            |          |                  |                  |             |                   |              |                           |     |                    |              |
|                         |               |          |            |          |                  |                  |             |                   |              |                           |     |                    |              |
|                         |               |          |            |          |                  |                  |             |                   |              |                           |     |                    |              |
|                         |               |          |            |          |                  |                  |             |                   |              |                           |     |                    |              |
|                         |               |          |            |          |                  |                  |             |                   |              |                           |     |                    |              |
|                         |               |          |            |          |                  |                  |             |                   |              |                           |     |                    |              |
|                         |               |          |            |          |                  |                  |             |                   |              |                           |     |                    |              |
|                         |               |          |            |          |                  |                  |             |                   |              |                           |     |                    |              |
|                         |               |          |            |          |                  |                  |             |                   |              |                           |     |                    |              |
|                         |               |          |            |          |                  |                  |             |                   |              |                           |     |                    |              |
|                         |               |          |            |          |                  |                  |             |                   |              |                           |     |                    |              |
|                         |               |          |            |          |                  |                  |             |                   |              |                           |     |                    |              |
|                         |               |          |            |          |                  |                  |             |                   |              |                           |     |                    |              |
|                         |               |          |            |          |                  |                  |             |                   |              |                           |     |                    |              |
|                         |               |          |            |          |                  |                  |             |                   |              |                           |     |                    |              |
|                         |               |          |            |          |                  |                  |             |                   |              |                           |     |                    |              |
|                         |               |          |            |          |                  |                  |             |                   |              |                           |     |                    |              |
|                         | •             | _        | _          |          |                  |                  | _           |                   |              |                           |     |                    | Þ            |

Клиенты могут быть сгруппированы администратором по какому-либо общему признаку. В случае необходимости восстанавливать резервные копии на другом хосте клиенты должны принадлежать к разделяемой группе (такая группа отмечается курсивом).

#### 5.2. Резервное копирование

Для того, чтобы выполнять регулярное резервное копирование конфигурации или писем *CommuniGate Pro*, необходимо создать правило в глобальном расписании.

Выберите клиентский хост, на котором находится *CommuniGate Pro* и добавьте правило резервного копирования, для этого нажмите кнопку **Добавить** (рисунок 8).

|                         | RuBa                                    | ckup manager (на rubackup-smolensk)                               | - • ×          |
|-------------------------|-----------------------------------------|-------------------------------------------------------------------|----------------|
| 🗣 RuBackup              |                                         |                                                                   | 8 0            |
| <u> </u>                | Поиск 🗘 🔅                               | Задачи Правила Правила стратегии Репозиторий Удалённая репликация | План восстанов |
| 🖵 Объекты               | communigate-pro-test-1                  | 🗄 🗇 🖉 🗇 🗐 💼 🖻 Запустить 🔘                                         | ₿              |
| 🗐 Стратегии             | CommuniGate Pro<br>CommuniGate Pro Mail | ID Имя глобального расписания Статус ID клиента Имя клиента HWID  | Имя пула Ёк    |
| 🗏 Глобальное расписание | File system                             |                                                                   |                |
| 🖸 Удалённая репликация  | rubackup-smolensk Primary RuBackup      |                                                                   |                |
| 🕞 Репозиторий           |                                         |                                                                   |                |
| 🗐 Очередь задач         |                                         |                                                                   |                |
| 🗄 Серверы RuBackup      |                                         |                                                                   |                |
| 폐 Журналы               |                                         |                                                                   |                |
| & Админ                 |                                         |                                                                   |                |
|                         |                                         |                                                                   |                |
|                         |                                         |                                                                   |                |
|                         |                                         |                                                                   |                |
|                         |                                         |                                                                   |                |
|                         |                                         |                                                                   |                |
| ရိ rubackup@localhost   |                                         | ٩                                                                 | •              |

Для того, чтобы выполнить резервное копирование конфигурации, выберите тип pecypca *CommuniGate Pro* или *CommuniGate Pro Маіl* для копирования почтовых ящиков отдельных пользователей (рисунок 9).

| 🗣 Ru Backup                       |                      |                 |                            |               | <u>ድ</u> ይ ወ |
|-----------------------------------|----------------------|-----------------|----------------------------|---------------|--------------|
| ⊆                                 | (+                   |                 | Добавить правило глобально | го расписания | 🗸 Применить  |
| 88 Панель мониторинга             |                      | -               | <i>.</i>                   |               | A            |
| 🖵 Объекты                         |                      | Правила гло     | бального расписания        |               |              |
| 🗐 Стратегии                       |                      | Парам           | иетры правила              |               |              |
| 🗏 Глобальное расписание           | Название правила     |                 |                            |               |              |
| С Удалённая репликация            | Клиент               | node10 (806aace | fc80e3900)                 | ~             |              |
| 😫 Репозиторий                     | Тип ресурса          | Communigate Pro |                            | × •           |              |
| 🖇 Очередь задач                   | Pecypc *             |                 |                            |               |              |
| 🗄 Серверы ВиВаскир                | Тип РК               | Полная          |                            | ~             |              |
| ⊠ Журналы                         |                      | Дополнительн    | ые параметры правила       |               |              |
|                                   | Ёмкость хранилища    |                 | Inf                        | Гб - +        |              |
| ( <sub>а)</sub> Администрирование | Ёмкость хранилища к  | лиента          | Inf                        | Гб - +        |              |
|                                   | Приоритет            |                 | 100                        | +             |              |
|                                   | Защитное преобразов  | вание           | nocrypt                    | ~             |              |
|                                   | Скрипт при нормальн  | юм выполнении   |                            |               |              |
|                                   | Скрипт при выполнен  | нии с ошибками  |                            |               | ?            |
|                                   | Скрипт при восстанов | влении          |                            |               |              |
|                                   |                      |                 |                            |               |              |
|                                   |                      |                 | авить правило в шаолон     |               |              |
| ۸ rubackup@10.177.32.5            |                      | Шаблон глоб     | бального расписания        |               | V            |

Далее выберите полный путь до конфигурации почтового сервера *CommuniGate Pro*, нажав на кнопку **Добавить ресурс** (рисунок 10).

| 🐓 Ru Backup 👘            |                      |           |                   |                |                                    |             |                 |        | රි ම        |
|--------------------------|----------------------|-----------|-------------------|----------------|------------------------------------|-------------|-----------------|--------|-------------|
| £                        | ÷                    |           |                   | Добав          | ить правило глобального расписания |             |                 |        | 🗸 Применить |
| 🖵 Объекты<br>🗐 Стратегии |                      |           |                   | Правила глобал | ьного расписания                   |             |                 |        |             |
| Плобальное расписание    |                      |           | Параметры правила |                | Дополн                             | ительные па | раметры правила |        |             |
| 🖾 Улалённая репликация   | Название правила     |           |                   |                | Ёмкость хранилища                  | Inf         |                 | Гб - + |             |
|                          | Клиент               | astra (d2 | 2393f755fdf8336)  | ~              | Ёмкость хранилища клиента          | 10          |                 | Гб - + |             |
| С с                      | Тип ресурса          | Commur    | niGate Pro        | ×              | Приоритет                          | 100         |                 | - +    |             |
| 🗵 Очередь задач          | Pecypc *             |           |                   |                | Выбрать                            | c           | rypt            | ~      |             |
| 🗄 Серверы RuBackup       | Тип РК               | full      |                   | PASE FOLDER    |                                    |             |                 |        |             |
| ы Журналы                |                      |           |                   | /var/CommuniGa | ite                                |             |                 |        |             |
| & Администрирование      |                      |           |                   |                |                                    |             |                 |        |             |
|                          |                      |           |                   |                |                                    |             |                 |        |             |
|                          |                      |           |                   |                |                                    |             |                 |        |             |
|                          |                      |           |                   |                |                                    |             |                 |        |             |
|                          |                      |           | Настройки         |                |                                    | 24          | ание            |        |             |
|                          | Включить после созда | ния       |                   |                |                                    |             |                 |        |             |
|                          | Пул                  |           | bd_pool           |                |                                    |             |                 |        |             |
|                          | Начало периода дейс  | твия      | 13.10.2023 16:47  |                | OK                                 |             | 0               | - +    |             |
|                          | Окончание периода де | ействия   | 13.10.2024 16:47  | 8              | Час                                |             | 0               | - +    | 0           |
|                          |                      |           |                   |                | День месяца                        |             | 1               | - +    |             |
|                          |                      |           |                   |                | Месяц                              |             |                 |        |             |
|                          |                      |           |                   |                | День недели                        |             |                 |        |             |

Если был выбран тип ресурса *CommuniGate Pro Mail*, то нажмите на кнопку **Добавить ресурс** и выберите из предложенных вариантов почтовых ящиков пользователей (рисунок 11).

|          |                                                                                                    | RuBackup manager (Ha astra)                                                                                                    | _ 0 X                                                                   |
|----------|----------------------------------------------------------------------------------------------------|----------------------------------------------------------------------------------------------------|-------------------------------------------------------------------------|
| RuBackup |                                                                                                    |                                                                                                    | ۵ ۵                                                                     |
|          | ÷                                                                                                    | Добавить глобальное расписание                                                                                                    | 🗸 Применить                                                             |
|          |                                                                                                    |                                                                                                    |                                                                         |
|          |                                                                                                    | Индивидуальные настройки                                                                                                    |                                                                         |
|          | Параметры ресурса                                                                                                    | Дополнительные параметры ресурса                                                                                                    |                                                                         |
|          | Название правила Введите имя                                                                                                    | Ёмкость хранилища Inf                                                                                                    | Гб - +                                                                  |
|          | Клиент astra (d2393f755fdf8336)                                                                                                    | <ul> <li>Ёмкость хранилища клиента</li> <li>Inf</li> </ul>                                                                                                    | r6 - +                                                                  |
|          | Тип ресурса CommuniGate Pro Mail                                                                                                    | мартиоритет 100                                                                                                    | - +                                                                     |
|          | Тип РК                                                                                                    | ✓ Шифрование постурт                                                                                                    | ~                                                                       |
|          |                                                                                                    | Скрипт при нормальном выполнении Путь                                                                                                    |                                                                         |
|          |                                                                                                    | Выбрать Путь                                                                                                    |                                                                         |
|          | Настройки<br>Пул b1<br>Включить после создания<br>Начало периода действия 04.04.2023 16:17<br>Окончание периода действия 04.04.2024 16:17 | Usere (Admain, name/pestmaster, macht<br>customer, domain, name/pestmaster, macht<br>customer, domain, name/user1, macht<br>customer, domain, name/user2, macht<br>customer, domain, name/user2, macht<br>customer, domain, name/user3, macht<br>customer, domain, name/user4, macht<br>customer, domain, name/user4, macht<br>customer, domain, name | MARA - +<br>- +<br>- +<br>- +<br>- +<br>- +<br>- +<br>- +<br>- +<br>- + |
|          | Проверка                                                                                                    | Срок хранения                                                                                                    |                                                                         |
|          | Проверка архива каждые 1 + Month                                                                                                    | Хранить резервные колии в течение           •         1                                                                                                    | <b></b>                                                                 |
|          | Резервные копии                                                                                                    | Устаревшие резервные копии Автоматическое удаление                                                                                                    |                                                                         |

Установите прочие настройки: расписание резервного копирования, тип резервного копирования, максимальный объем для резервных копий данного правила, срок хранения, через какой промежуток времени требуется выполнить проверку резервной копии (рисунок 12).

| 🗣 Ru Backup 👘                            |                         |                         |                |                                 |                |                  |        | 企    | 8 @     |
|------------------------------------------|-------------------------|-------------------------|----------------|---------------------------------|----------------|------------------|--------|------|---------|
| ⊆                                        | ÷                       |                         | Добави         | ть правило глобального расписан | ния            |                  |        | 🗸 Пр | именить |
| 吕 Панель мониторинга                     |                         |                         | Description    |                                 |                |                  |        |      | A       |
| 🖵 Объекты                                |                         |                         | правила глооал | ного расписания                 |                |                  |        |      |         |
| 🗐 Стратегии                              |                         | Параметры правила       |                | Доп                             | олнительные па | араметры правила |        |      |         |
| 🗐 Глобальное расписание                  | Название правила        |                         |                | Ёмкость хранилища               | Inf            |                  | Гб - + |      |         |
| <ul> <li>Удалённая репликация</li> </ul> | Клиент по               | le10 (806aacefc80e3900) | ~              | Ёмкость хранилища клиента       | Inf            |                  | Гб - + |      |         |
| —<br>😫 Репозиторий                       | Тип ресурса Со          | mmunigate Pro           | × •            | Приоритет                       | 100            | )                | +      |      |         |
|                                          | Pecypc *                |                         |                | Защитное преобразование         | noc            | crypt            | ~      |      |         |
|                                          | Тип РК По.              | лная                    | ~              | Скрипт при нормальном выпо      | олнении Пу     |                  |        |      |         |
| 🗄 Серверы киваскир                       |                         |                         |                | Скрипт при выполнении с ош      | ибками Пу      |                  |        |      |         |
| журналы                                  |                         |                         |                | Скрипт при восстановлении       |                |                  |        |      |         |
| 🔏 Администрирование                      |                         |                         | + Добавит      | ь правило в шаблон              |                |                  |        |      |         |
|                                          |                         |                         | Шаблон глобаль | ного расписания                 |                |                  |        |      |         |
|                                          |                         | Настройки               |                |                                 | Распис         | ание             |        |      |         |
|                                          | Включить после создания |                         |                | Выбрано: крон-выражение 0 (     | 01**           |                  |        |      |         |
|                                          | Пул                     | Default                 | ~              | Периодический запуск            |                |                  |        |      |         |
|                                          | Начало периода действия | 04.04.2024 10:03        | 8              | Минута                          |                | 0                | +      |      |         |
|                                          | Окончание периода дейст | вия 04.04.2025 10:03    | 8              | Час                             |                | 0                | - +    |      |         |
|                                          |                         |                         |                | День месяца                     |                | 1                | - +    |      | 0       |
|                                          |                         |                         |                | Месяц                           |                |                  |        |      |         |
|                                          |                         |                         |                | День недели                     |                |                  |        |      |         |
|                                          |                         | Проверка                |                |                                 | Срок хра       | анения           |        |      |         |
|                                          | Проверка резервных копи | й каждые                |                | Хранить резервные копии в т     | сечение        |                  |        |      |         |
| රී rubackup@10.177.32.5                  | 1                       | ÷ +                     | Месяцев 🗸      | 1                               |                | - + Лет          | · ·    |      | V       |

На вкладке **Резервные копии** можно определить пул для перемещения и срок, по истечении которого резервные копии будут перемещены. На вкладке **Устаревшие резервные копии** можно установить автоматическое удаление устаревших резервных копий, выбрать электронную почту для отправки уведомления и разрешить клиенту удалять резервные копии (рисунок 13). После настройки правила нажмите **Применить**.

|                                                                                                    |                            |                          | RuBackup manager (на astra) |                           |                   |                |         |
|----------------------------------------------------------------------------------------------------|----------------------------|--------------------------|-----------------------------|---------------------------|-------------------|----------------|---------|
| RuBackup                                                                                                    |                            |                          |                             |                           |                   |                |         |
| E C                                                                                                    | <u>.</u>                   |                          | Добав                       | нть глобальное расписание |                   |                |         |
| бъекты                                                                                                    | ule name i                 | лиент                    | і ип ресурса                | Kesource                  |                   |                |         |
| тратегии                                                                                                    | Unknown 2                  | astra (d2393f755fdf8336) | CommuniGate Pro Mail        | customer.dom              | ain.name/postmas  | ter.macnt      | >       |
| юбальное расписание                                                                                             |                            |                          |                             |                           |                   |                |         |
| лённая репликация                                                                                               |                            |                          | Общие наст                  | ройки                     |                   |                |         |
| позиторий                                                                                                    |                            | Настройки                |                             |                           | Шаблон р          | асписания      |         |
| ередь задач                                                                                                    | Пул                        | bl                       | ~                           | Периодический запуск      |                   | 0              | мин - + |
| веры RuBackup                                                                                                   | Включить после создания    |                          |                             |                           | $\bigcirc$        |                |         |
| налы                                                                                                    | Начало периода действия    | 04.04.2023 16:17         | 8                           |                           | $\bigcirc$        |                |         |
| инистрирование                                                                                                  | Окончание периода действия | 04.04.2024 16:17         | 8                           |                           | $\bigcirc$        |                |         |
|                                                                                                    |                            |                          |                             |                           |                   |                |         |
|                                                                                                    |                            |                          |                             |                           | $\odot$           |                |         |
|                                                                                                    |                            | Проверка                 |                             |                           | Срок х            | ранения        |         |
| r de la companya de la companya de la companya de la companya de la companya de la companya de la companya de l | Проверка архива каждые     |                          |                             | Хранить резервные копи    | и в течение       |                |         |
|                                                                                                    | 1                          | - + Month                | ~                           | 1                         | - +               | Year           | ~       |
|                                                                                                    |                            | Резервные копии          |                             |                           | Устаревшие р      | езервные копии |         |
|                                                                                                    | Переместить в пул          |                          |                             | Автоматическое удалени    | ie                |                |         |
| l de la companya de la companya de la companya de la companya de la companya de la companya de la companya de l |                            |                          |                             | Уведомлять Nobody         |                   |                | ~       |
|                                                                                                    |                            |                          |                             | Клиент может удалить р    | езервные копии эт | ого правила    |         |
|                                                                                                    |                            |                          | Уведом                      | ления                     |                   |                |         |
|                                                                                                    | Нормальное выполнение      | Nobody                   |                             | ~                         |                   |                |         |
| 1                                                                                                    | Выполнение с ошибкой       | Nobody                   |                             | ~                         |                   |                |         |
| ſ                                                                                                    | Проверка резервной копии   | Nobody                   |                             | ~                         |                   |                |         |
|                                                                                                    | Окончание действия правила | Nobody                   |                             | ~                         |                   |                |         |
| ubackup@localhost                                                                                               | Окончание ёмкости в пуле   | Nobody                   |                             | ~                         |                   |                |         |

Вновь созданное правило будет обладать статусом wait, т. е. оно не будет порождать задач на выполнение резервного копирования до тех пор, пока администратор RuBackup не запустит его и оно изменит свой статус на run. При необходимости работу правила можно будет приостановить или запустить в любой момент времени по желанию администратора. Так же администратор может инициировать немедленное создание задачи при статусе правила wait.

Правило глобального расписания имеет срок жизни, определяемый при его создании, а так же предусматривает следующие возможности:

- 1. периодически выполнять проверку целостности резервной копии;
- хранить резервные копии определённый срок, а после его окончания удалять их из хранилища резервных копий и из записей репозитория, либо просто уведомлять пользователей системы резервного копирования об окончании срока хранения;
- автоматически переместить резервную копию в другой пул хранения резервных копий через определённый срок после её создания, например на картридж ленточной библиотеки;
- уведомлять пользователей системы резервного копирования о результатах выполнения тех или иных операций, связанных с правилом глобального расписания.

Во вкладке Параметры ресурса можно включить параметры file\_list и file\_slicing (для CommuniGate Pro Mail) (рисунок 14 и рисунок 15).

|                                  |                           |             | P                            | tuBackup manager (на astra |                                 |             |                 |        | - • ×     |
|----------------------------------|---------------------------|-------------|------------------------------|----------------------------|---------------------------------|-------------|-----------------|--------|-----------|
| RuBackup                         |                           |             |                              |                            |                                 |             |                 |        | ۵ ۵       |
|                                  | €                         |             |                              | Добаг                      | ить глобальное расписание       |             |                 | ~      | Ирименить |
|                                  |                           |             |                              |                            |                                 |             |                 |        |           |
|                                  |                           |             |                              | Индивидуалы                | ные настройки                   |             |                 |        |           |
|                                  |                           |             | Параметры ресурса            |                            | Дополнит                        | тельные пар | раметры ресурса |        |           |
|                                  | Название правила          |             |                              |                            | Ёмкость хранилища               | Inf         |                 | Гб - + |           |
|                                  | Клиент                    | astra (d239 | 3f755fdf8336)                |                            | Ёмкость хранилища клиента       | Inf         |                 | Гб - + |           |
|                                  | Тип ресурса               | CommuniG    | ate Pro                      | ×                          | Приоритет                       | 100         |                 | - +    |           |
|                                  | Тип РК                    | full        |                              | Y                          | Шифрование                      | nocry       | /pt             | ~      |           |
| серверы киваски <del>р</del><br> |                           |             |                              |                            | Скрипт при нормальном выполне   | ении Путь.  |                 |        |           |
|                                  |                           |             |                              | 1                          | CommuniGate Pro                 | Путь.       |                 |        |           |
|                                  |                           |             |                              | file_list                  |                                 | ר <b>ב</b>  |                 |        |           |
|                                  |                           |             |                              |                            | _                               |             |                 |        |           |
|                                  |                           |             |                              | 1                          |                                 |             |                 |        |           |
|                                  |                           |             |                              | 1                          |                                 |             |                 |        |           |
|                                  |                           |             | Настройки                    | 1                          |                                 | 5лон ра     | асписания       |        |           |
|                                  | Пул                       | b           | 1                            | 1                          |                                 |             |                 |        |           |
|                                  | Включить после созд       | дания       |                              | 1                          |                                 |             |                 |        |           |
|                                  | Начало периода дейс       | ствия 0     | 4.04.2023 16:17              | 1                          |                                 |             |                 |        |           |
|                                  | Окончание периода /       | действия 0  | 4.04.2024 16:17              |                            |                                 |             |                 |        |           |
|                                  |                           |             |                              | По умолчанию               | UK                              |             |                 |        |           |
|                                  |                           |             |                              |                            | День недели                     |             |                 |        |           |
|                                  |                           |             | Проверка                     |                            |                                 | Срок хр     | анения          |        |           |
|                                  | Проверка архива ка        | ждые        |                              |                            | Хранить резервные копии в течег | ние         |                 |        |           |
|                                  | Concernance of the second |             |                              |                            | 1                               | - +         | Year            |        |           |
|                                  | 1                         |             | + Month                      | V                          |                                 |             |                 |        |           |
|                                  | 1                         |             | - + Month                    | <b>`</b>                   |                                 |             |                 |        |           |
|                                  | 1                         |             | - + Month<br>Резервные копии |                            | Уста                            | аревшие ре: | зервные копии   |        |           |

|                        |                     |                        |          | RuBackup manager (на astra | a)                         |                 |                  |        | . ø x       |
|------------------------|---------------------|------------------------|----------|----------------------------|----------------------------|-----------------|------------------|--------|-------------|
| <b>S</b> Ru Backup     |                     |                        |          |                            |                            |                 |                  |        | ۵ ۵         |
|                        | €                   |                        |          | Доба                       | зить глобальное расписание | _               |                  |        | 🗸 Применить |
|                        |                     |                        |          |                            |                            |                 |                  |        |             |
|                        |                     |                        |          | Индивидуаль                | ные настройки              |                 |                  |        |             |
|                        |                     | Параметры              | ресурса  |                            | До                         | ополнительные п | араметры ресурса |        |             |
| 🖻 Удалённая репликация | Название правила    |                        |          |                            | Ёмкость хранилища          | Inf             |                  | Гб - + |             |
| П Репозиторий          | Клиент              | astra (d2393f755fdf833 | 5)       | ~                          | Ёмкость хранилища клиен    | Inf             |                  | Гб - + |             |
|                        | Тип ресурса         | CommuniGate Pro Mail   |          | ×                          | Приоритет                  | 100             |                  | - +    |             |
|                        | Тип РК              | full                   |          | ~                          | Шифрование                 | noci            | ypt              | ~      |             |
| ⊟ Серверы киваскир     |                     |                        |          | _                          | Скрипт при нормальном вы   | ыполнении Пут   |                  |        |             |
|                        |                     |                        |          | c                          | ommuniGate Pro Mail        | Пут             |                  |        |             |
|                        |                     |                        |          | file slicing               |                            |                 |                  |        | 1           |
|                        |                     |                        |          | file list                  |                            |                 |                  |        |             |
|                        |                     |                        |          |                            |                            |                 |                  |        |             |
|                        |                     |                        |          |                            |                            |                 |                  |        |             |
|                        |                     | Настр                  | ойки     |                            |                            | 5лон (          | расписания       |        |             |
|                        | Пул                 | bl                     |          |                            |                            |                 |                  |        |             |
|                        | Включить после созд | ания                   |          |                            |                            |                 |                  |        |             |
|                        | Начало периода дей  | о4.04.2023 16          | :17      |                            |                            |                 |                  |        |             |
|                        | Окончание периода   | действия 04.04.2024 16 | :17      | Remarka                    |                            |                 |                  |        |             |
|                        |                     |                        |          | Тю умолчанию               | ОК                         |                 |                  |        |             |
|                        |                     |                        |          |                            | День недели                |                 |                  |        |             |
|                        |                     | Пров                   | ерка     |                            |                            | Срок >          | ранения          |        |             |
|                        | Проверка архива ка  | ждые                   |          |                            | Хранить резервные копии    | в течение       |                  |        |             |
|                        | 1                   | - +                    | Month    | ~                          | 1                          | - +             | Year             | ~      |             |
|                        |                     | Poponnu                | IO KODUN |                            |                            | Veranonuuro n   |                  |        |             |
|                        | Переместить в лид   | гезервны               | сконии   |                            | Автоматическое удаление    | устаревшие р    | езервные копий   |        |             |
| A rubackup@localhost   | Перенсститов Пул    |                        |          |                            | лати селос удаление        |                 |                  |        | Y           |

Параметр file\_list присутствует в настройках правила резервного копирования для типов pecypca *CommuniGate Pro и CommuniGate Pro Mail*.

Параметр file\_slicing присутствует только в настройках правила для типа pecypca *CommuniGate Pro Mail*.

Если параметру file\_list присвоено значение True, то будет выполнено перечисление всех файлов, хранящихся в резервной копии. Если параметру file\_slicing присвоено значение True, то файл с письмами будет разделен на несколько писем, входивших в его состав. В дальнейшем это позволит выполнить гранулярное восстановление. При этом данный функционал доступен только в том случае, когда директория хранения писем настроена как SlicedMailbox, TextMailbox или MultiMailbox.

При создании задачи RuBackup она появляется в главной очереди задач. Отслеживать исполнение правил может как администратор, с помощью RBM, так и клиент при помощи утилиты командной строки rb\_tasks.

Если при выполнении задачи резервного копирования возникли ошибки при чтении каких-либо файлов ресурса, то такие файлы не будут включены в состав резервной копии и не будут восстановлены. При наличии как минимум одного такого файла задача завершится со статусом Done\_With\_Defect.

После успешного завершения резервного копирования резервная копия будет размещена в хранилище резервных копий, а информация о ней будет размещена в репозитории RuBackup.

#### 5.3. Восстановление данных

#### 5.3.1. Гранулярное восстановление

При необходимости гранулярного восстановления файлов почтового ящика в RBM на вкладке **Репозиторий** в блоке **Гранулярное восстановление** сдвиньте переключатель **Использовать гранулярное восстановление** (рисунок 16).

|                                       |                                                                 | RuBackup                                                              | o manager (на astra)            |                      | - • ×     |
|---------------------------------------|-----------------------------------------------------------------|-----------------------------------------------------------------------|---------------------------------|----------------------|-----------|
| 🗲 Ru Backup                           |                                                                 |                                                                       |                                 |                      | ۵ ۵       |
| <u> </u>                              | 4                                                               |                                                                       | Централизованное восстановление |                      | Применить |
| 🖵 Объекты                             |                                                                 |                                                                       |                                 |                      |           |
| 🗐 Стратегии                           | Mun voctor                                                      | информация о резервнои копии                                          |                                 | Место восстановления |           |
| 🗏 Глобальное расписание               | HWID:                                                           | d2393f755fdf8336                                                      | HWID:                           | d2393f755fdf8336     |           |
| 🖸 Удалённая репликация                | Тип ресурса:                                                    | CommuniGate Pro                                                       | Путь назначения:                |                      |           |
| 🕞 Репозиторий                         | Pecypc:                                                         | /var/CommuniGate                                                      | Развернуть, если примени        | мо:                  |           |
| 🗵 Очередь задач                       | Пул:                                                            | Default                                                               |                                 |                      |           |
| 🗄 Серверы RuBackup                    | Тип РК:                                                         | full                                                                  |                                 |                      |           |
| м Журналы                             | Создано:                                                        | 2023-03-30T18:03:24.606                                               |                                 |                      |           |
| <ul> <li>Алминистрирование</li> </ul> | Восстановить цепочку:                                           | 7                                                                     |                                 |                      |           |
| (0 · H                                | имя правила:                                                    | Not Verified                                                          |                                 |                      |           |
|                                       | Использовать грануляри<br>Выбранные объекты<br>Добавить объекты | Гранулярное восстановление<br>юе восстановление:<br>Исключить объекты |                                 |                      |           |
| ≜ rubackup⊛localhost                  |                                                                 |                                                                       |                                 |                      |           |

Нажмите на кнопку **Добавить объекты** и добавьте либо исключите нужные файлы (рисунок 17). После восстановления необходимо переместить файлы в соответствующую директорию почтового ящика.

#### Модуль Communigate Pro

|                         |            |           |          |            |          | RuBackup manager (Ha astra)                                | - • | × |
|-------------------------|------------|-----------|----------|------------|----------|------------------------------------------------------------|-----|---|
| 🗣 Ru Backup             |            |           |          |            |          |                                                            | ۵   | 3 |
| ⊆                       | ÷          |           |          |            |          | Список файлов гранулярного восстановления                  |     |   |
| 🖵 Объекты               | Добавить   | файлы     |          |            |          |                                                            |     |   |
| 🗊 Стратегии             | Разрешения | Владелец  | Размер   | Дата       | Время    | Имя файла                                                  |     | Å |
| 🗏 Глобальное расписание | drwxrwx    | root/mail | 0        | 2023-03-28 | 07:39:11 | CommuniGate/Submitted                                      |     |   |
|                         | drwxrwx    | root/mail | 0        | 2023-03-27 | 19:43:10 | CommuniGate/Directory                                      |     |   |
| Эдаленная репликация    | -rw-rw     | root/mail | 73       | 2023-03-27 | 19:43:26 | CommuniGate/Directory/Main.updates                         |     |   |
| 🕞 Репозиторий           | -rw-rw     | root/mail | 16       | 2023-03-25 | 14:08:11 | CommuniGate/Directory/Storage.settings                     |     |   |
| 🛙 Очередь задач         | -rw-rw     | root/mail | 438      | 2023-03-27 | 19:43:10 | CommuniGate/Directory/Main.data                            |     |   |
|                         | -rw-rw     | root/mail | 34       | 2023-03-25 | 14:08:11 | CommuniGate/Directory/Main.schema                          |     |   |
| 🖻 серверы киваскир      | -rw-rw     | root/mail | 194      | 2023-03-25 | 14:08:11 | CommuniGate/Directory/AccessRights.settings                |     |   |
| 🖼 Журналы               | drwxrwx    | root/mail | 0        | 2023-03-27 | 19:43:26 | CommuniGate/Accounts                                       |     |   |
| & Администрирование     | drwxrwx    | root/mail | 0        | 2023-03-28 | 12:32:01 | CommuniGate/Accounts/user2.macnt                           |     |   |
|                         | drwxrwx    | root/mail | 0        | 2023-03-28 | 11:29:56 | CommuniGate/Accounts/user2.macnt/Calendar.mslc             |     |   |
|                         | -rw-rw     | root/mail | 2095     | 2023-03-28 | 12:32:01 | CommuniGate/Accounts/user2.macnt/Calendar.mslc/data1       |     |   |
|                         | -rw-rw     | root/mail | 200      | 2023-03-28 | 12:32:01 | CommuniGate/Accounts/user2.macnt/Calendar.mslc/index.bdx   |     |   |
|                         | drwxrwx    | root/mail | 0        | 2023-03-28 | 08:57:59 | CommuniGate/Accounts/user2.macnt/INBOX.mslc                |     |   |
|                         | -rw-rw     | root/mail | 14182279 | 2023-03-28 | 12:32:01 | CommuniGate/Accounts/user2.macnt/INBOX.mslc/data1          |     |   |
|                         | -rw-rw     | root/mail | 503      | 2023-03-28 | 12:32:01 | CommuniGate/Accounts/user2.macnt/INBOX.mslc/index.bdx      |     |   |
|                         | -rw-rw     | root/mail | 857      | 2023-03-28 | 12:32:01 | CommuniGate/Accounts/user2.macnt/account.info              |     |   |
|                         | -rw-rw     | root/mail | 36       | 2023-03-27 | 19:41:54 | CommuniGate/Accounts/user2.macnt/account.settings          |     |   |
|                         | drwxrwx    | root/mail | 0        | 2023-03-28 | 09:05:07 | CommuniGate/Accounts/user2.macnt/Sent Items.mslc           |     |   |
|                         | -rw-rw     | root/mail | 2032     | 2023-03-28 | 09:12:07 | CommuniGate/Accounts/user2.macnt/Sent Items.mslc/data1     |     |   |
|                         | -rw-rw     | root/mail | 199      | 2023-03-28 | 09:12:07 | CommuniGate/Accounts/user2.macnt/Sent Items.mslc/index.bdx |     |   |
|                         | drwxrwx    | root/mail | 0        | 2023-03-30 | 11:06:31 | CommuniGate/Accounts/user1.macnt                           |     |   |
|                         | drwxrwx    | root/mail | 0        | 2023-03-28 | 12:49:01 | CommuniGate/Accounts/user1.macnt/Tasks.mslc                |     |   |
|                         | -rw-rw     | root/mail | 925      | 2023-03-28 | 10:54:00 | CommuniGate/Accounts/user1.macnt/Tasks.mslc/data1          |     |   |
|                         | -rw-rw     | root/mail | 130      | 2023-03-28 | 12:49:01 | CommuniGate/Accounts/user1.macnt/Tasks.mslc/index.bdx      |     |   |
|                         | drwxrwx    | root/mail | 0        | 2023-03-28 | 10:36:50 | CommuniGate/Accounts/user1.macnt/Drafts.mslc               |     |   |
|                         | drwxrwx    | root/mail | 0        | 2023-03-28 | 10:36:50 | CommuniGate/Accounts/user1.macnt/Junk.mslc                 |     |   |
|                         | drwxrwx    | root/mail | 0        | 2023-03-28 | 10:55:30 | CommuniGate/Accounts/user1.macnt/Notes.mslc                |     |   |
| ≜ rubackup@localhost    | -rw-rw     | root/mail | 502      | 2023-03-28 | 10:55:30 | CommuniGate/Accounts/user1.macnt/Notes.mslc/data1          |     | Ψ |

Для выполнения гранулярного восстановления в блоке **Место восстановления** необходимо активировать переключатель **О** поля **Восстановить** на целевом ресурсе (рисунок 18).

| Место восстановления                 |                           |          |  |  |  |  |  |  |  |
|--------------------------------------|---------------------------|----------|--|--|--|--|--|--|--|
| Восстановить на клиента:             | node10 (6e36d07b8efb5dac) | ~        |  |  |  |  |  |  |  |
| Каталог распаковки: * 🧃              |                           |          |  |  |  |  |  |  |  |
| Параметры восстановления для модуля: | File system               |          |  |  |  |  |  |  |  |
| Скрипт при восстановлении:           |                           |          |  |  |  |  |  |  |  |
| Восстановить на целевом ресурсе: 🕕   |                           |          |  |  |  |  |  |  |  |
|                                      | Общие настройк            | и модуля |  |  |  |  |  |  |  |

Гранулярное восстановление также можно выполнить со стороны клиента с помощью утилиты командной строки rb\_archives.

Если при резервном копировании *Communigate Pro Mail* используется параметр file\_slicing, то при гранулярном восстановлении будут отображаться файлы .rbcp, соответствующие отдельным письмам.

У создаваемых директорий для хранения писем должны использоваться расширения .mslc, .mbox, .mb4 или .mdi. Директории с другими расширениями не могут быть разделены на отдельные письма и использоваться для гранулярного восстановления.

## Глава 6. Обновление

При необходимости вы можете обновить модуль резервного копирования *CommuniGate Pro*. При этом обновится конфигурационный файл модуля.

Новая версия модуля содержит конфигурационный файл, параметры которого могут отличаться от текущей версии, поэтому при обновлении модуля на новую версию также обновляется и его конфигурационный файл. Для переноса значений параметров настроек из старого конфигурационного файла в новый предусмотрен механизм слияния конфигурационных файлов.

# 6.1. Автоматическое обновление конфигурационного файла

Автоматическое обновление конфигурационного файла выполняется при обновлении пакетов deb или rpm и не требует действий от пользователя.

Порядок автоматического обновления:

- 1. Текущий конфигурационный файл rb\_communigate\_pro.conf переименовывается в rb\_communigate\_pro\_old.conf.
- 2. Создается файл /opt/rubackup/etc/rb\_communigate\_pro.conf, который далее будет использован в качестве текущего.
- 3. В созданный файл rb\_communigate\_pro.conf добавляются параметры конфигурационного файла, которые поставляются в пакете deb или rpm. При этом все параметры закомментированы.
- 4. Происходит слияние старого конфигурационного файла, конфигурационного файла обновления, и нового конфигурационного файла, который поставляется в пакете, при этом:
  - Значение каждого параметра берется из конфигурационного файла обновления.
  - Если в конфигурационном файле обновления параметра нет, то значение берется из старого конфигурационного файла.
  - Если в старом конфигурационном файле значение параметра отсутствует, то такое значение:
    - Добавляется, если это обязательный параметр. Добавляется без значения.
    - Не добавляется, если настройка не обязательная.
  - Если у обязательного параметра нет значения, то при установке пакета возникнет ошибка. Информацию об ошибке можно посмотреть в логе установки.

В результате автоматического обновления будет обновлен конфигурационный файл rb\_communigate\_pro.conf. Модуль *CommuniGate Pro* будет готов к работе.

При слиянии конфигурационных файлов будут удалены все комментарии из старого конфигурационного файла.

Если при обновлении конфигурационного файла возникли ошибки, то пользова-<br/>телю необходимо проверить корректность<br/>/opt/rubackup/etc/rb\_communigate\_pro.confи при необходимости заполнить пара-<br/>и при необходимости заполнить пара-<br/>и при необходимости заполнить пара-<br/>метры вручную.

# Глава 7. Удаление

## 7.1. Удаление клиента RuBackup

Удаление клиента RuBackup возможно из-под учетной записи с административными правами.

Для удаления сервиса rubackup-client выполните команды:

```
systemctl disable rubackup-client
```

systemctl daemon-reload

Удалить клиента RuBackup и модули rb\_module\_communigate\_pro, rb\_module\_communigate\_pro\_mail можно следующими командами:

```
apt remove rb_module_communigate_pro
```

```
apt remove rubackup-client
```

Если есть необходимость удалить клиента RuBackup из конфигурации системы резервного копирования, то это может сделать системный администратор RuBackup с помощью Менеджера администратора RBM.